# Інструкція користувача для мобільного додатку Livoltek для зарядного пристрою змінного струму

# Завантажте додаток My Livoltek

Перш ніж розпочати, рекомендуємо завантажити додаток Му LIVOLTEK на свій смартфон і створити обліковий запис Му LIVOLTEK для віддаленого керування своїми об'єктами та пристроями. Додаток доступний у Google Play Store та App Store.

Щоб завантажити додаток My LIVOLTEK, відскануйте QR-код.

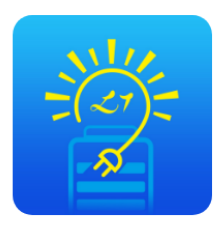

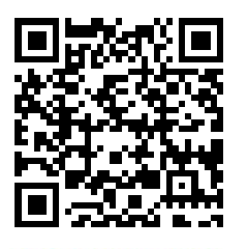

My Livoltek

Завантажити

# Локальний режим

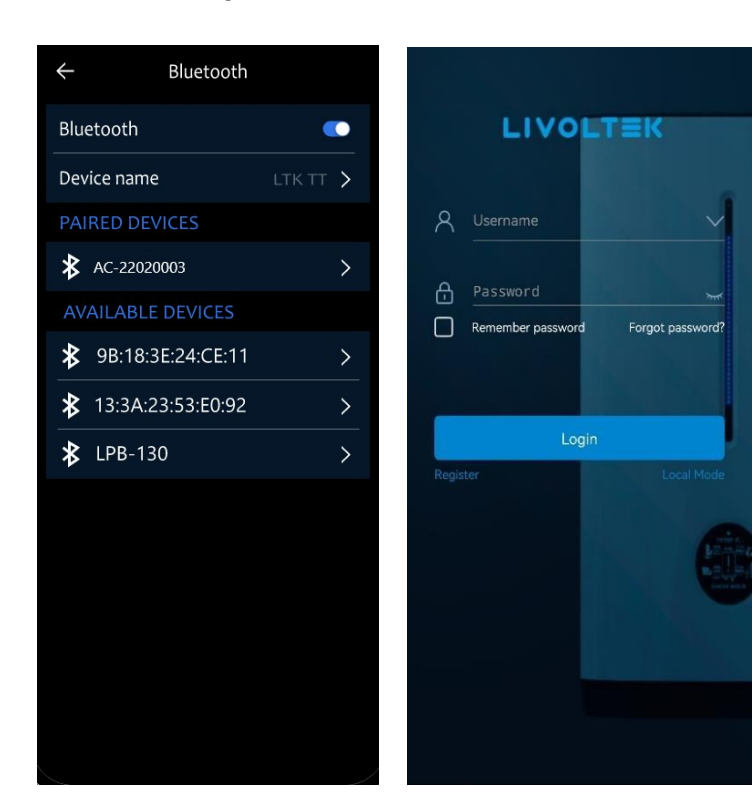

1. Доступ до зарядного пристрою через Bluetooth.

Крок 1: Увімкніть Bluetooth на мобільному телефоні, знайдіть зарядний пристрій, введіть початковий пароль **111111** або останні 6 цифр серійного номера зарядного пристрою змінного струму.

\*Примітка: Назва зарядного пристрою - AC - {останні 8 цифр серійного номера}.

Крок 2: Відкрийте **додаток Му LIVOLTEK**, увійдіть у розділ **"Локальний режим > Режим Bluetooth"** на сторінці входу та виберіть зарядний пристрій для доступу. Потім ви зможете переглянути серійний номер пристрою,

номінальну потужність та роз'єми у верхній частині головної сторінки.

\*Примітка:

1) Після доступу до зарядного пристрою за допомогою додатка LIVOLTEK користувач може змінити або скинути пароль Bluetooth у розділі **"Налаштування > Загальні налаштування > Скинути пароль Bluetooth"**.

2) Після доступу до зарядного пристрою, якщо протягом **п'яти хвилин** не виконується жодних дій, зарядний пристрій **автоматично відключить** Bluetooth та додаток.

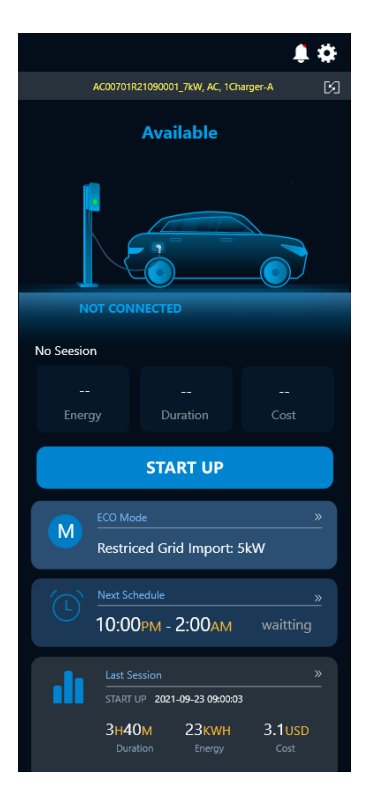

#### 2 Завершіть налаштування установки.

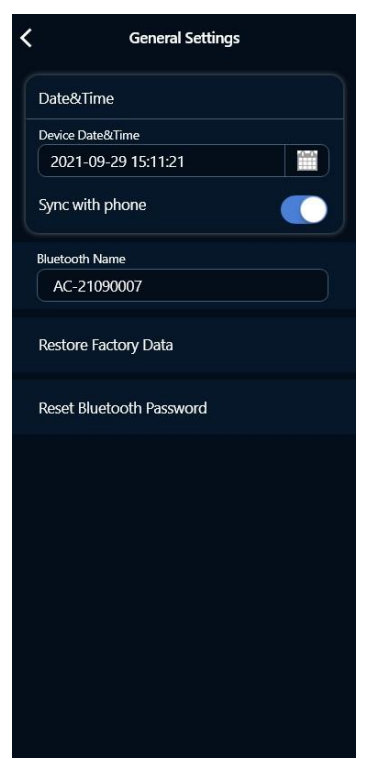

Після входу на головну сторінку отримайте доступ до елементів налаштування зарядного пристрою через піктограму , увійдіть у меню "Налаштування" та завершіть налаштування установки.

• Налаштуйте "Дата та час".

Перейдіть до "Налаштування > Загальні налаштування". Коли функція "Синхронізація з телефоном" увімкнена, час буде автоматично синхронізуватися з вашим мобільним телефоном щоразу, коли ваш пристрій підключений до режиму BLE, або ви можете встановити час вручну. \*Примітка: для онлайн-зарядних пристроїв хмарна платформа синхронізує зарядні пристрої з часом сайту. • Налаштуйте "Режим роботи".

Швидкий режим: Швидке заряджання при обмеженій швидкості заряджання.

**Динамічний режим**: Зарядний пристрій динамічно адаптується до генерації та споживання при обмеженому імпорті з мережі. **Екологічний режим**: Керування потужністю заряджання разом із системою зберігання сонячної енергії LIVOLTEK.

\*Примітка: Одночасно можна увімкнути лише один режим. Для "Динамічного режиму" необхідно використовувати лічильник електроенергії, а для "Екологічного режиму" - інвертор та систему зберігання енергії LIVOLTEK.

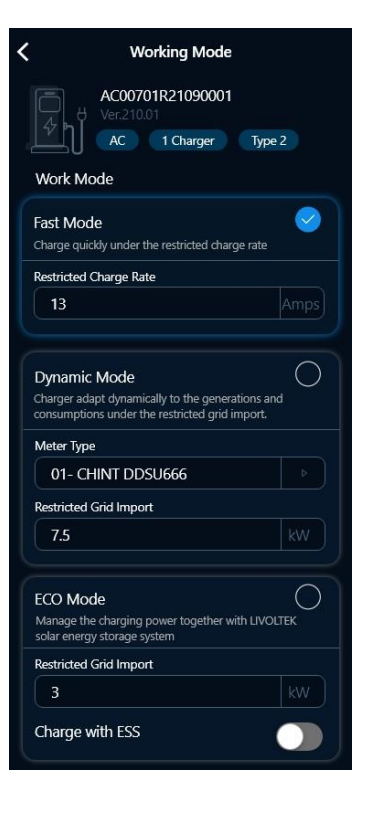

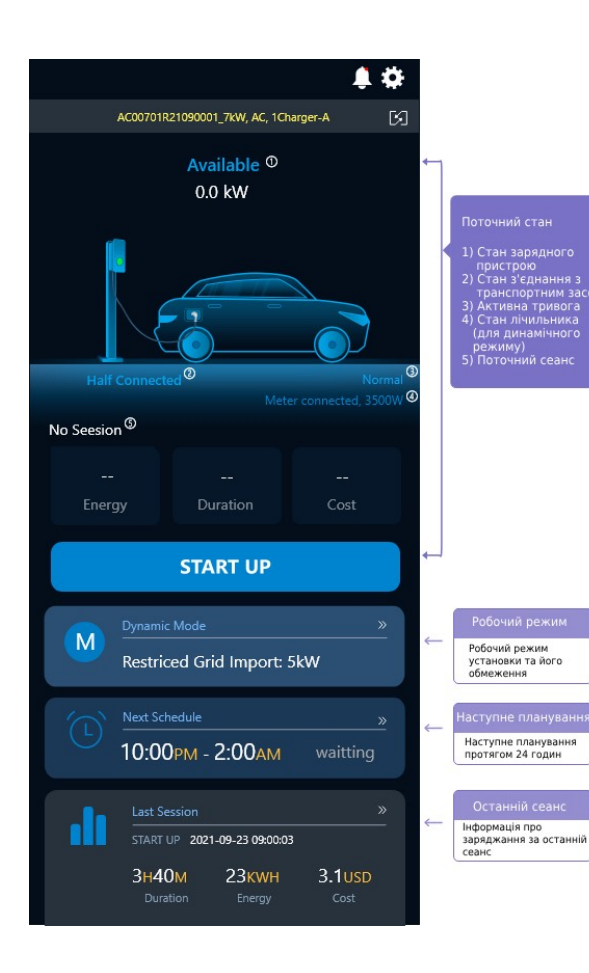

# 3 Запуск заряджання

Крок 1: Перевірте статус зарядного пристрою. Тільки коли він має статус "**Доступний**" та "**Підключено**" до електромобіля, ви можете натиснути "**ЗАПУСК**" для заряджання.

#### Статус зарядного пристрою

Доступний Готовий до заряджання Заряджання Завершення заряджання Не вдалося запустити Заплановано Помилка

#### Статус з'єднання з автомобілем

Підключено Напівпідключено Відключено

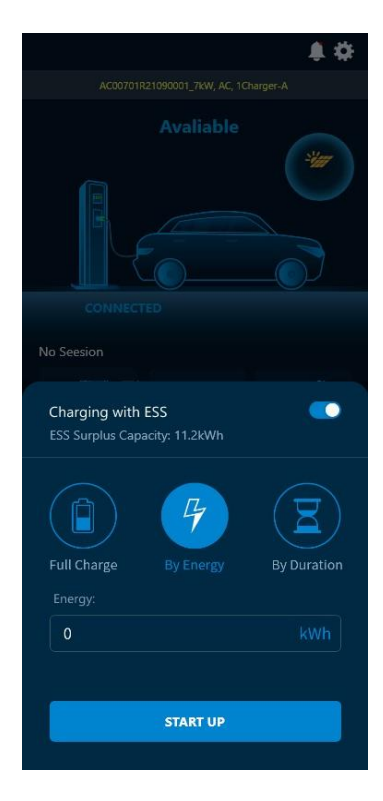

Крок 2: Виберіть стратегію заряджання, введіть умову відключення через кнопку "ЗАПУСК" та розпочніть заряджання.

\*Примітка: Якщо у вас є сонячна система зберігання енергії (СЕС), ви можете вибрати, чи увімкнути "Заряджання з СЕС". У разі ввімкнення енергію можна брати з батареї СЕС для електромобіля.

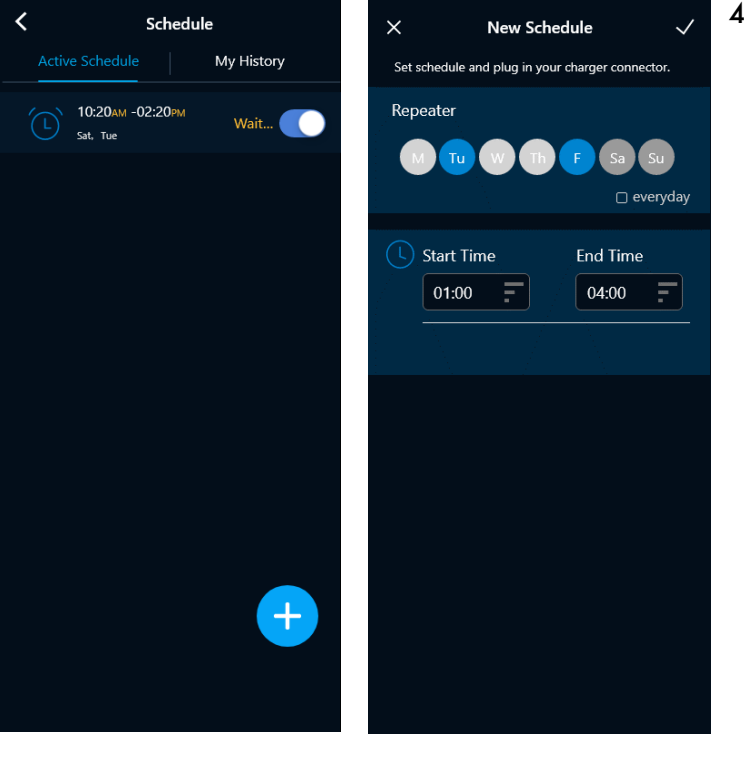

4 Створення розкладу заряджання.

Крок 1: Торкніться активної зони списку розкладів, як показано на головній сторінці, щоб увійти на сторінку "Розклад", і натисніть піктограму +, щоб увійти на сторінку створення нового розкладу заряджання.

Крок 2: Встановіть час початку та закінчення заряджання, а також правила повторення, потім підтвердіть створення розкладу заряджання.

Крок 3: Після успішного створення поверніться на головну сторінку. Ви побачите, що розклад перебуває в статусі "Очікування", а стан зарядного пристрою змінився на "Заплановано".

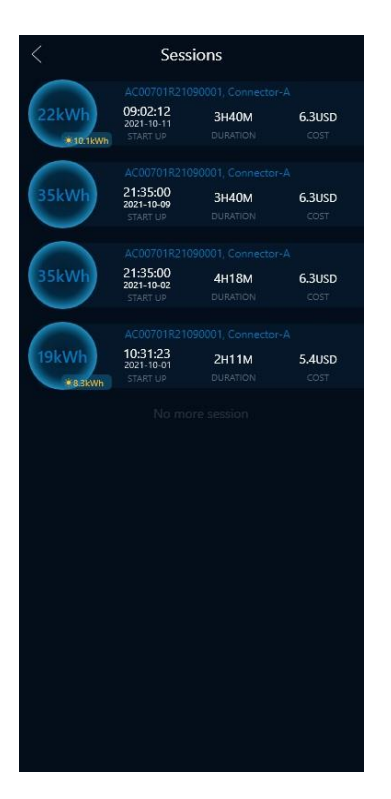

# 5 Перегляд історії сеансів.

Увійдіть на сторінку історії сеансів через піктограму ">>" праворуч від "Останній сеанс" на **головній сторінці**, щоб переглянути всі історичні сеанси зарядного пристрою.

# 6 Перегляд історії тривог.

Увійдіть на сторінку центру тривог через піктограму " . у верхній частині головної сторінки, щоб переглянути всі історичні тривоги зарядного пристрою.

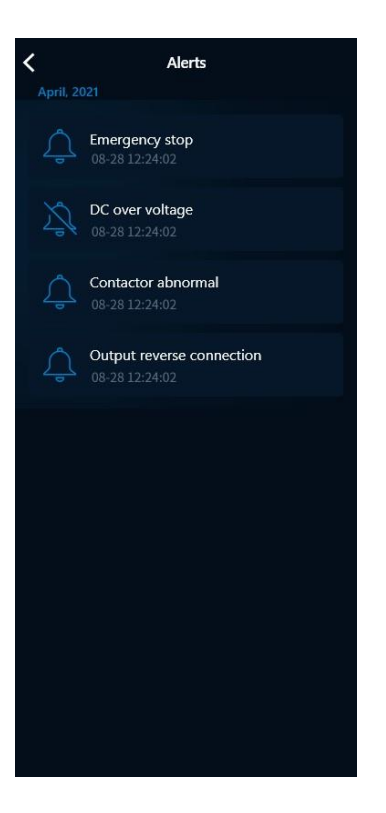

# 7 Налаштування місцевих тарифів.

Зарядний пристрій підтримує оцінку вартості заряджання шляхом встановлення місцевих тарифів. Ви можете встановити тариф на заряджання в розділі "**Налаштування > Налаштування місцевих тарифів**".

\*Примітка: Підтримується багатотарифний електроенергія. Час початку та закінчення місцевих тарифів повинен становити одну або півгодини, а мінімальна одиниця інтервалу часу - півгодини.

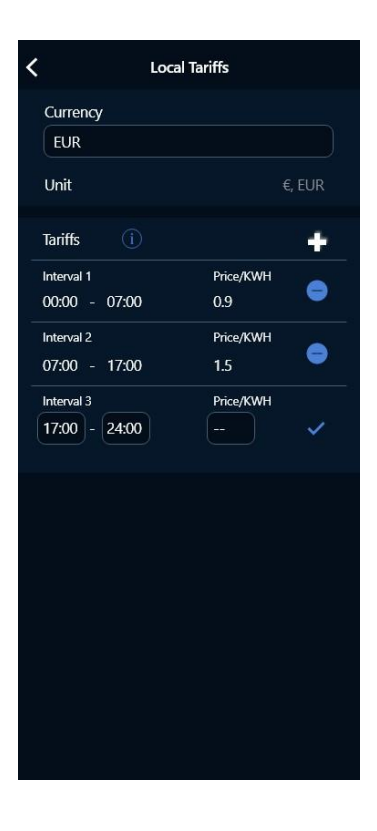

# Онлайн-вхід

Після успішної реєстрації облікового запису ви можете керувати сеансами заряджання та переглядати статус зарядного пристрою в будь-якому місці.

Проте, вам все одно потрібно завершити налаштування встановлення в локальному режимі.

## 1. Перший вхід та створення об'єкта

Для першого входу зверніть увагу, що вам потрібен пристрій LIVOLTEK для початку. Якщо у вас вже є такий, натисніть "СТВОРИТИ ОБ'ЄКТ ЗАРАЗ", щоб створити об'єкт та додати пристрій.

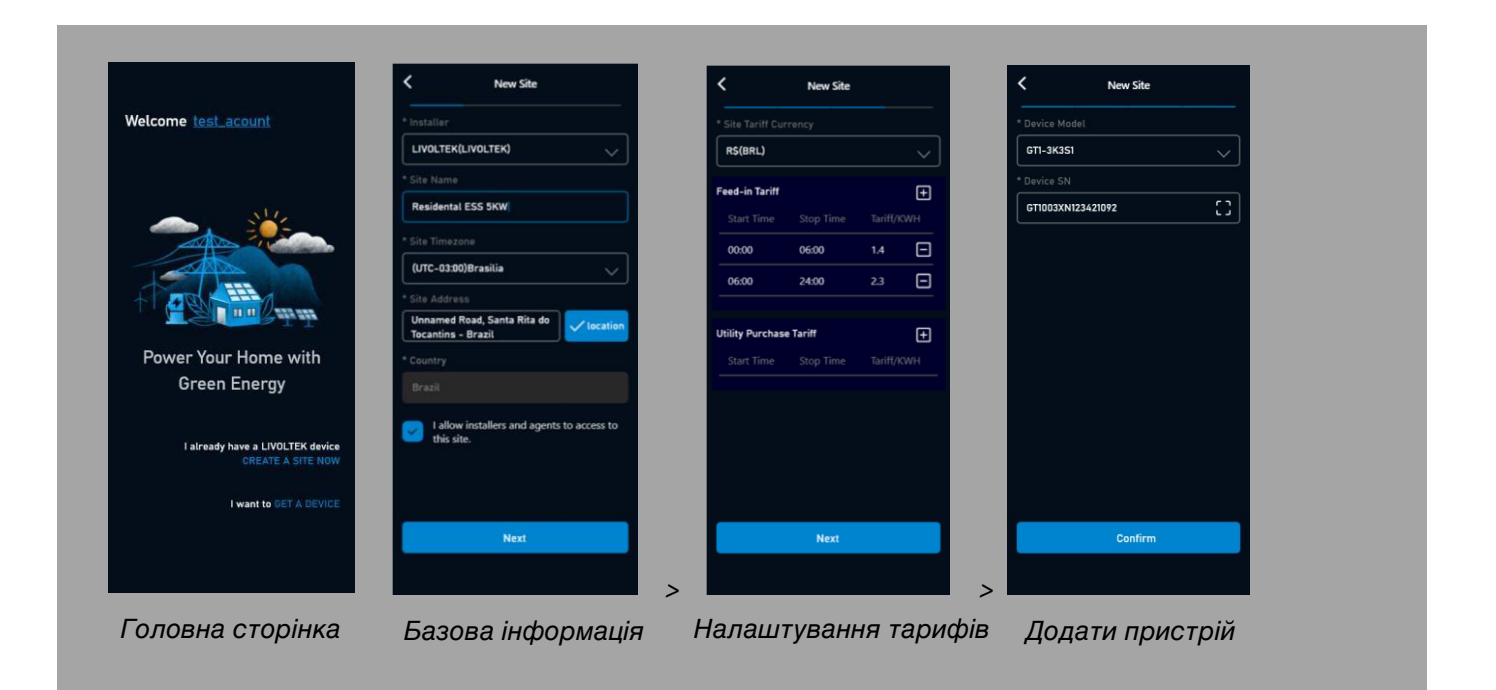

\*Підтримується сканування QR-коду/штрих-коду для додавання пристрою. \*Після встановлення тарифу, він буде синхронізований як онлайн-тариф об'єкта. \*Інтервал тарифу для об'єкта повинен бути більше 30 хвилин.

## 2 Додавання пристрою до існуючого об'єкта

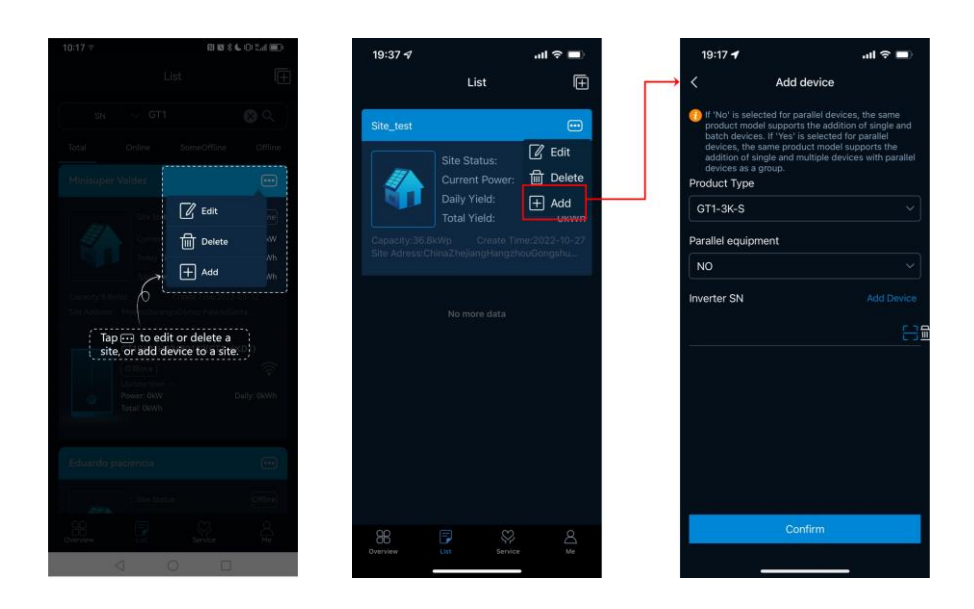

Натисніть піктограму, як показано на малюнку, щоб додати новий пристрій до існуючого об'єкта.

#### 3 Підключення пристрою до мережі

Торкніться пристрою в списку, щоб перейти до деталей пристрою. Потім торкніться "Налаштування > Конфігурація мережі", щоб налаштувати мережу пристрою. У цей момент ваш додаток має безпосередньо отримати доступ до зарядного пристрою через посилання BLE, переконайтеся, що ви перебуваєте поруч із зарядним пристроєм.

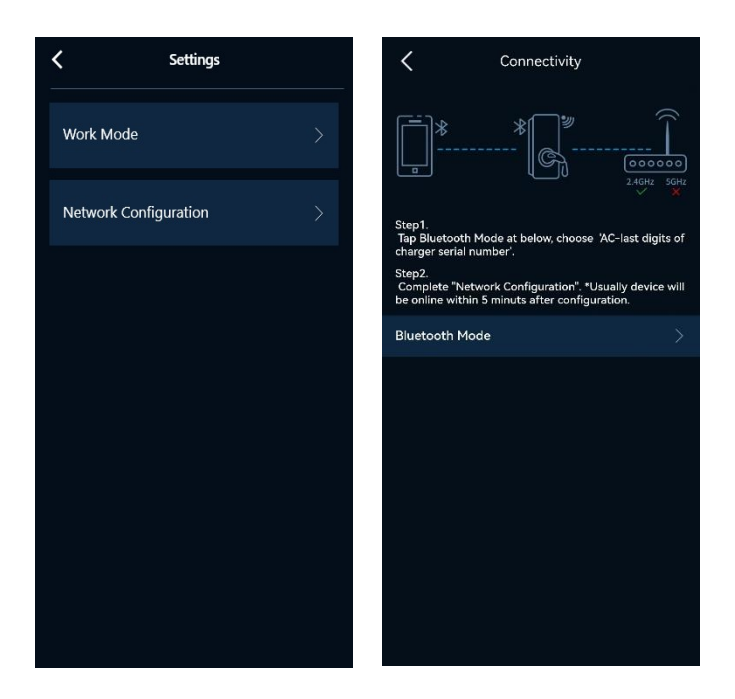

| ••••• ∻<br><                                     | 9:41 AM                                                                                             |                                                                                            |                       | ••••• ∻<br><                                          | 9:41 AM * 100%                                                                           |                |    |
|--------------------------------------------------|----------------------------------------------------------------------------------------------------|--------------------------------------------------------------------------------------------|-----------------------|-------------------------------------------------------|------------------------------------------------------------------------------------------|----------------|----|
|                                                  | Wi-Fi                                                                                               | Ethernet                                                                                   | $\supset$             |                                                       | Wi-Fi                                                                                    | Etherne        |    |
| 🕕 Wi-Fi                                          | and Ethernet can not                                                                                | be enable at the sa                                                                        | ime time              | Wi-Fi and Ethernet can not be enable at the same time |                                                                                          |                |    |
| Step1. co<br>router, tl<br>Step2. ei<br>* Doesn* | 2.4GHz<br>onnect mobile phor<br>hen app will get the<br>nter the password a<br>t get the SSI0? plea | 56Hz<br>56Hz<br>**<br>**<br>**<br>**<br>**<br>**<br>**<br>**<br>**<br>**<br>**<br>**<br>** | otspot /<br>atically. | Select<br>My t<br>My t<br>My t<br>My t                | the WLAN to jo<br>nome AP_1<br>nome AP_2<br>nome AP_3<br>nome AP_4<br>ind the WLAN on al | bin for charge | r. |
| Wi-Fi SS                                         |                                                                                                    |                                                                                            |                       | Wi-Fi SS                                              |                                                                                          |                |    |
| Passwo                                           |                                                                                                    |                                                                                            |                       | Passwo                                                |                                                                                          |                |    |
| Confirm                                          |                                                                                                    |                                                                                            |                       | Confirm                                               |                                                                                          |                |    |
|                                                  |                                                                                                    |                                                                                            |                       |                                                       |                                                                                          |                |    |

Оберіть тип мережі.

Для Wi-Fi введіть SSID та пароль домашнього маршрутизатора. Для Ethernet оберіть режим "DHCP" або "Статичний". Якщо "Статичний", встановіть IP-адресу та шлюз.

\*Ви також можете налаштувати мережу пристрою в локальному режимі.

\*Примітка:

Додаток iOS (iPhone) версія 1.12.10 та вище

Крок 1: підключіть свій мобільний телефон до домашнього маршрутизатора через системні налаштування iOS.

Крок 2: поверніться до конфігурації мережі в додатку, додаток автоматично отримає SSID Wi-Fi. Крок 3: введіть пароль та підтвердьте.

Додаток Android версія 1.12.10 та вище

Крок 1: виберіть WLAN для підключення до пристрою зі списку.

Крок 2: введіть пароль та підключіться. Ви також можете ввести SSID та пароль вручну.

#### 4 Керуйте зарядним пристроєм онлайн

Вітаємо! Після виконання попередніх кроків ви можете повернутися на сторінку "Деталі зарядного пристрою", щоб керувати зарядним пристроєм та переглядати дані віддалено.

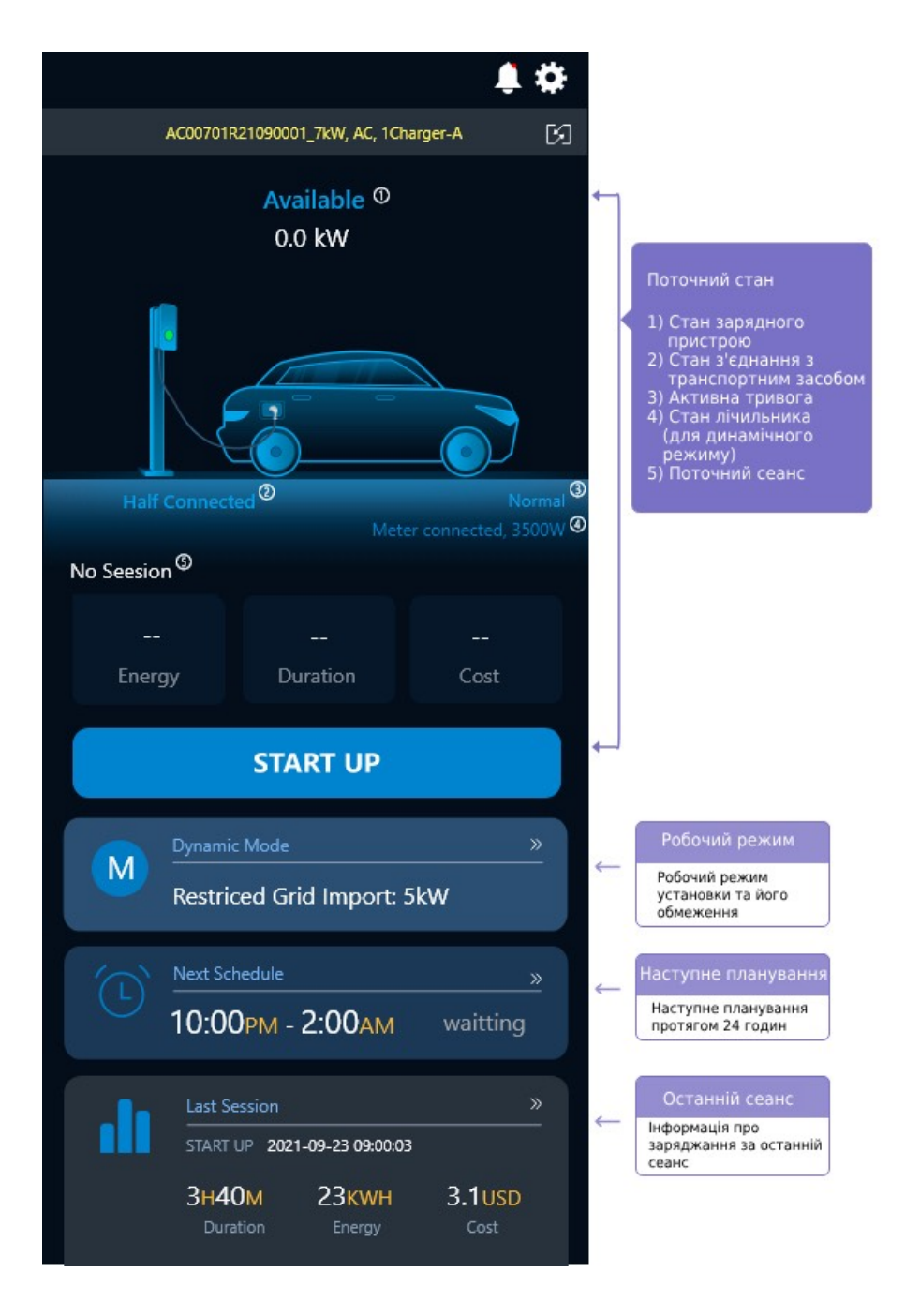